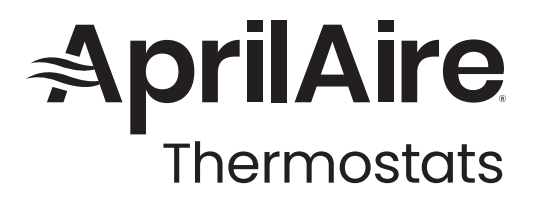

SAFETY & INSTALLATION INSTRUCTIONS

# Model S84N 1H1C

Conventional 1 Heat / 1 Cool Thermostat

# Model S84N SU

Single Stage Universal Thermostat

**READ AND SAVE THESE INSTRUCTIONS** 

AprilAire

HEATING

# TABLE OF CONTENTS

| INSTAI                 | L <b>LATION</b>                                                |
|------------------------|----------------------------------------------------------------|
| Inst                   | tallation Location Recommendations3                            |
| Ou <sup>r</sup><br>(op | tdoor Temperature Sensor<br>itional with S84N SU only)4        |
| Rer<br>(op             | note Temperature Sensor<br>itional with S84N SU only)6         |
| The                    | ermostat Mounting8                                             |
| Pov                    | ver and Reset Options9                                         |
| Wir                    | ing Terminal9                                                  |
| WIRIN                  | G DIAGRAMS                                                     |
| Sin                    | gle Stage Heat/Cool,<br>e Transformer (S84N 1H1C)              |
| Sin<br>Two             | gle Stage Heat/Cool, (Ex: Boiler)<br>o Transformer (S84N 1H1C) |
| Sin<br>On              | gle Stage Heat/Cool,<br>e Transformer (S84N SU)                |
| Sin<br>Two             | gle Stage Heat/Cool (Ex: Boiler),<br>ɔ Transformer (S84N SU)14 |
| Sin                    | gle Stage Heat/Pump,<br>e Transformer (S84N SU) 15             |

| Installer Setup Wizard                                                                                                    |  |
|----------------------------------------------------------------------------------------------------|--|
| and Installer Setting 16                                                                                                    |  |
| HVAC Installer System Settings Table17                                                                                                    |  |
| System Test Menu23                                                                                                    |  |
| QUICK REFERENCE TO CONTROLS                                                                                                    |  |
|                                                                                                    |  |
| <b>AND DISPLAY</b>                                                                                                    |  |
| AND DISPLAY.                                                                                                    |  |
| AND DISPLAY                                                                                                    |  |
| AND DISPLAY.         .24           TROUBLESHOOTING         .27           Error Codes.         .29           THERMOSTAT FEATURES         .30 |  |
| AND DISPLAY.                                                                                                    |  |

### INSTALLATION

#### INSTALLATION LOCATION RECOMMENDATIONS

#### Thermostat should be mounted:

- On an interior wall, in a frequently occupied space.
- Approximately 5 feet above floor.
- At least 18" from outside wall.
- Thermostat can be mounted to a vertical junction box.

#### Do not mount thermostat:

- Behind doors, in corners or other dead air spaces.
- In direct sunlight, near lighting fixtures, or other appliances that give off heat.
- On an outside or unconditioned area wall.
- In the flow of a supply register, in stairwells, or near outside doors.
- On a wall with concealed pipes or ductwork.

#### OUTDOOR TEMPERATURE SENSOR (OPTIONAL WITH S84N SU ONLY)

Outdoor temperature can be measured by attaching the included 8052 sensor to the Tl and T2 terminals. The outdoor sensor must be enabled in the installer setup menu.

#### Heat pump models can use the outdoor temperature to effectively utilize the heat pump:

- When the outdoor temperature is lower than the Low Balance Point, the heat pump will be locked out and only auxiliary heating will be used to provide heating.
- When the outdoor temperature is higher than the High Balance Point, the auxiliary heating will be locked out and only the heat pump will be used to provide heating.

#### Outdoor temperature sensor should be mounted:

- On side of building out of direct sunlight (north side recommended).
- Above snow line.
- At least 3 feet away from exhaust vents and condensing lines.
- Using less than 300 feet of wire.
- Do not route wires along 120 VAC lines.

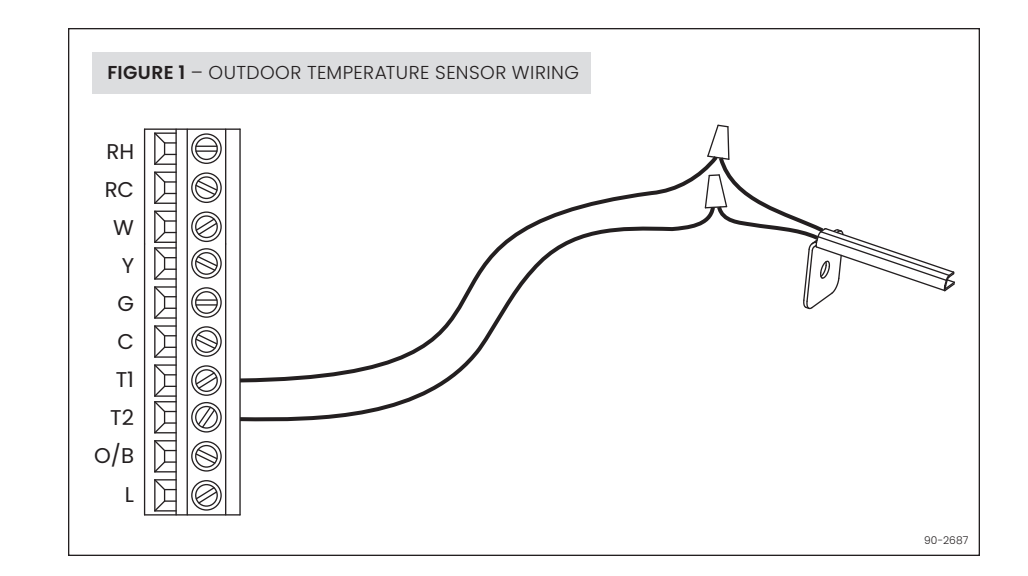

#### REMOTE TEMPERATURE SENSOR (OPTIONAL WITH S84N SU ONLY)

A remote temperature sensor can be used for control if the thermostat is to be mounted in a concealed location or a remote sensor can be averaged with the thermostat sensor to control a large space. An 8051 flush mount or 8053 surface mount remote temperature sensor can be attached to the TI and T2 terminals and mounted in a recommended area. The remote sensor must be enabled in the installer set-up menu, and once enabled will override or be averaged with the thermostat's internal temperature sensor, based on the setting.

#### Remote temperature sensor should be mounted:

- · On an interior wall, in a frequently occupied space.
- Approximately 5 feet above floor.
- At least 18" from outside wall.
- Using less than 300 feet of wire.

#### Do not mount remote sensor:

- Behind doors, in corners or other dead air spaces.
- In direct sunlight, near lighting fixtures, or other appliances that give off heat.
- On an outside or unconditioned area wall.
- In the flow of a supply register, in stairwells, or near outside doors.
- On a wall with concealed pipes or ductwork.
- Near 120 VAC lines.

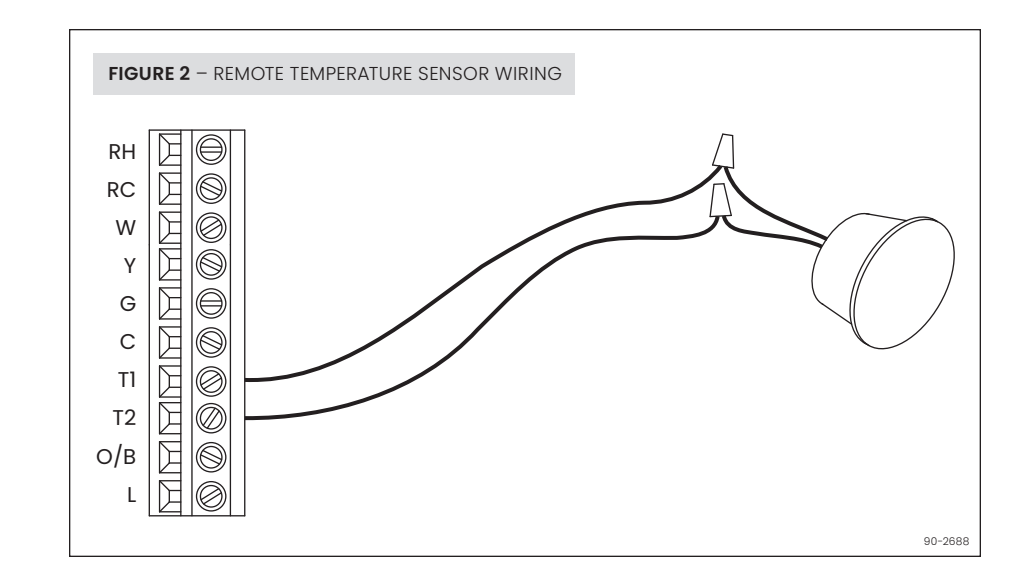

#### THERMOSTAT MOUNTING

- 1. Remove the rear mounting plate from the thermostat.
- 2. Pull wires through the opening on the back of the rear mounting plate.
- **3.** Position and level the mounting plate of the thermostat on wall and mark the hole locations with a pencil.
- **4.** Insert and tighten supplied selfdrilling anchors (drywall only).
- 5. Place mounting plate over anchors, insert and tighten screws.
- 6. Seal wire entry holes to prevent drafts affecting temperature readings.

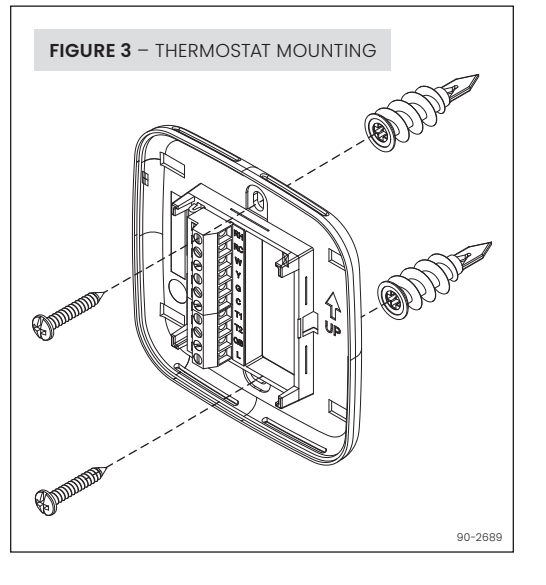

#### POWER AND RESET OPTIONS

The thermostat is dual power. It can either be AC or battery powered, or both (to provide backup power for the clock). Batteries are optional if the thermostat was connected to AC power when installed. The thermostat has a memory backup that saves the thermostat settings in case of power interruption. The thermostat can be set back to factory defaults from the installer settings menu. See Installer System Settings section for details.

#### WIRING TERMINAL

#### WIRE SPECIFICATIONS:

• 18-24 gauge thermostat wire

#### INSTALLATION NOTES:

- Ensure power at the HVAC equipment is off.
- · Loosen screw terminals, insert stripped wire and re-tighten.
- Push the excess wire back into the opening and plug the wall opening to prevent drafts.

| RH      | 24VAC supply heating*                                                                         |  |
|---------|-----------------------------------------------------------------------------------------------|--|
| RC      | 24VAC supply cooling*                                                                         |  |
| w       | First stage heat (conventional) /<br>First stage auxiliary (heat pump<br>S84N SU only)        |  |
| Y       | First stage cooling<br>(conventional) / First stage<br>compressor (heat pump<br>S84N SU only) |  |
| G       | Fan                                                                                           |  |
| с       | Common                                                                                        |  |
| T1 & T2 | Outdoor/remote temperature<br>sensor (S84N SU only)                                           |  |
| 0/в     | Reversing valve (S84N SU only)                                                                |  |
| L       | System fault indicator (S84N SU<br>heat pump configured only)                                 |  |

\*Jumper between RC & RH is used in single transformer systems (see wiring diagrams).

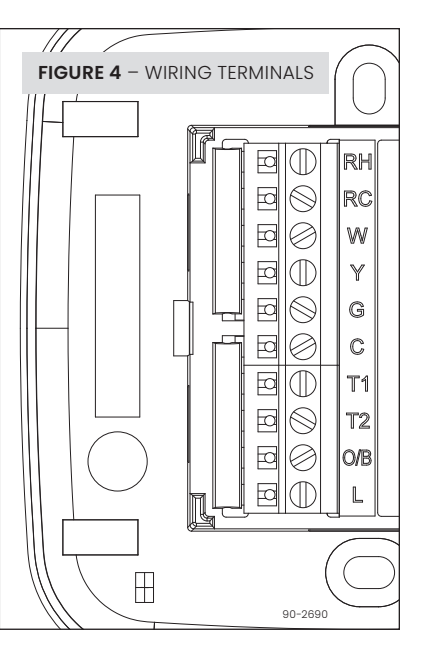

# WIRING DIAGRAMS

FIGURE 5 – SINGLE STAGE HEAT/COOL, ONE TRANSFORMER (S84N 1H1C)

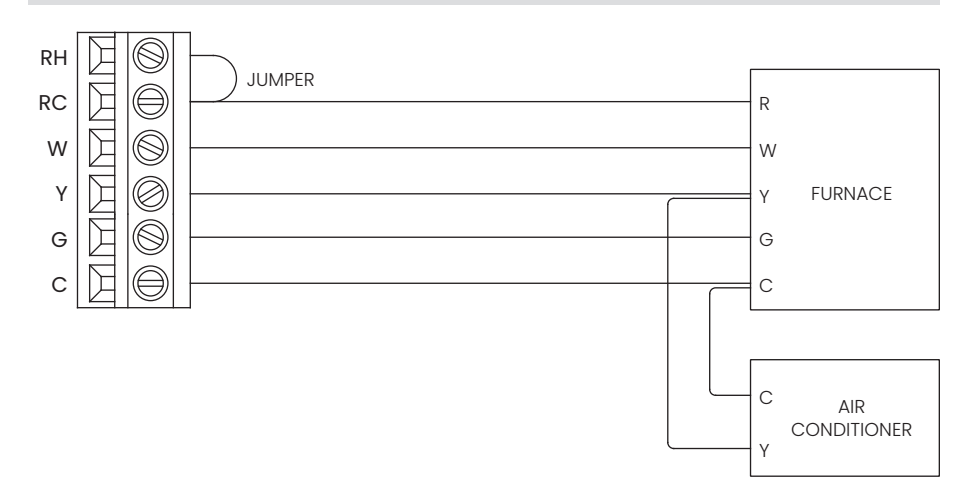

90-2682

#### FIGURE 6 – SINGLE STAGE HEAT/COOL, (EX: BOILER) TWO TRANSFORMER (S84N 1H1C)

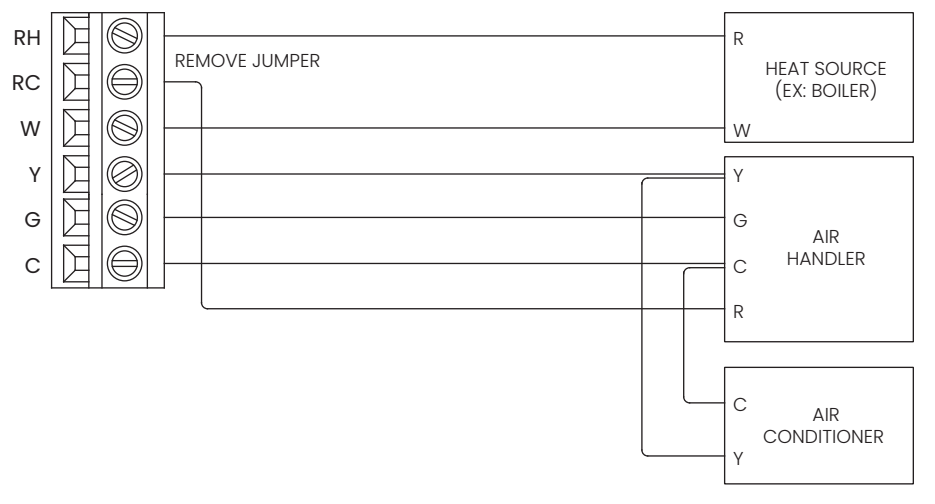

FIGURE 7 – SINGLE STAGE HEAT/COOL, ONE TRANSFORMER (S84N SU)

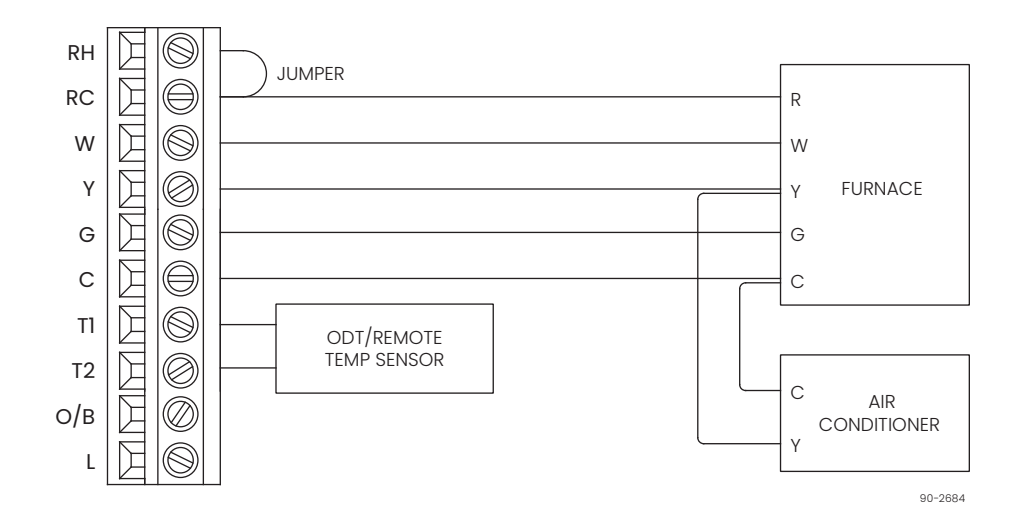

90-2683

#### FIGURE 8 – SINGLE STAGE HEAT/COOL (EX: BOILER), TWO TRANSFORMER (S84N SU)

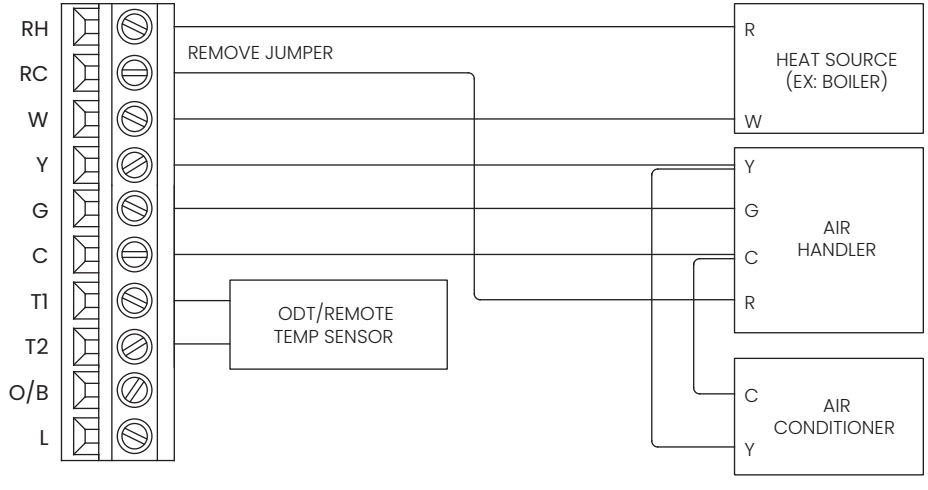

90-2685

FIGURE 9 - SINGLE STAGE HEAT/PUMP, ONE TRANSFORMER (S84N SU)

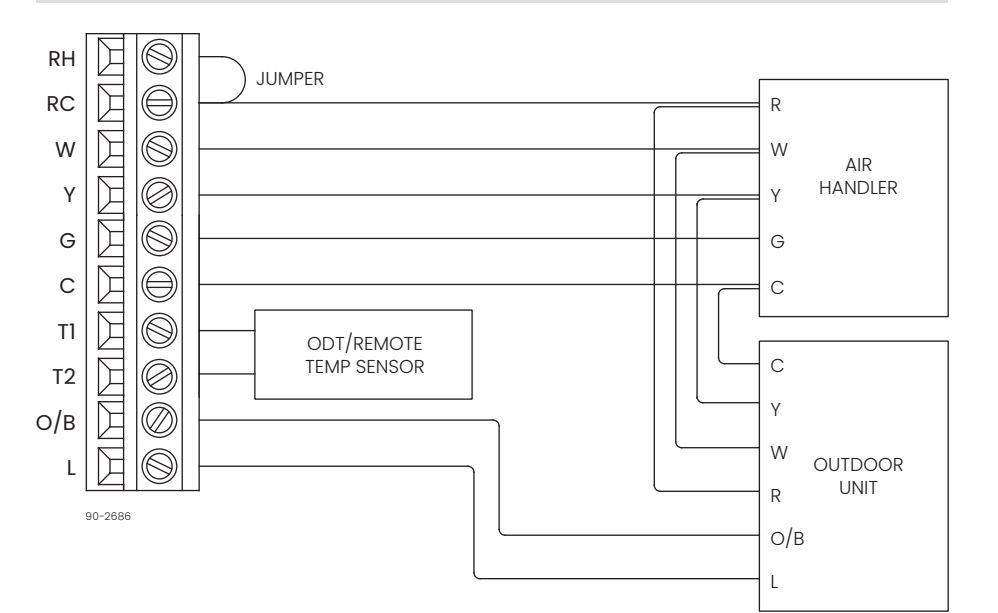

# SETUP AND TESTING

#### INSTALLER SETUP WIZARD AND INSTALLER SETTING

The first time the thermostat is powered up (or after a factory reset) it will enter the Installer Setup Wizard. All Installer Settings can be set through this process. The Installer Settings are also accessible in the **Installer Menu** 

#### HOW TO ENTER THE INSTALLER MENU:

1. Press Select to enter the Main Menu.

- 2. Use  $\wedge$  or  $\vee$  to navigate to **Settings**, press SELECT.
- 3. Press and hold  $\wedge$  and  $\vee$  for 3 seconds to unlock the Installer option.
- 4. Use  $\wedge$  or  $\vee$  to navigate to **Installer**, press SELECT. Refer to the chart at right for options.

| INSTALLER<br>MENU OPTIONS | DESCRIPTION                                                                 |
|---------------------------|-----------------------------------------------------------------------------|
| HVAC Settings             | Essential HVAC<br>equipment (equipment<br>type, stages, etc.)               |
| HVAC Advanced             | Advanced HVAC control<br>(effsets, deadbands,<br>staging, protection, etc.) |
| Test                      | Installer test for<br>configured equipment<br>relay outputs                 |
| Reset                     | Reset all settings to<br>factory default                                    |

#### HVAC INSTALLER SYSTEM SETTINGS TABLE

The following table contains the system settings and their details. Default settings are shown in bold. The availability of some settings is dependent upon the value of other settings.

#### TABLE 1 - HVAC INSTALLER SYSTEM SETTINGS Factory default setting Description (bold) and setting range System setting Heat/Cool Equipment Type **NOTE:** Equipment Type related settings (S84N SU only) will return to defaults if this is changed. Heat Pump Selects O or B reversing valve Cooling O/B Energized For? operation. (Heat Pump mode only.) Heating Heat & Cool Used to lockout heating or cooling Heat Only Control Setup outputs. (Heat/Cool mode only). Cool Only Selects auxiliary type. (Heat Pump Gas/Oil Heat Heat Pump Auxiliary Type (S84N SU only) mode only.) Electric Heat Selects thermostat or equipment to Gas/Oil Heat control the fan in heating. (Heat/Cool Fan Control in Heating Electric Heat mode only.)

| TABLE 1 - HVAC INSTALLER SYSTEM SETTINGS                 |                                                                                                    |                                                                                                    |  |
|----------------------------------------------------------|----------------------------------------------------------------------------------------------------|----------------------------------------------------------------------------------------------------|--|
| System setting                                           | Description                                                                                                    | Factory default setting<br>(bold) and setting range                                                                                              |  |
| Programmable                                             | Non Programmable hides all scheduling features.                                                                                                    | Programmable<br>Non Programmable                                                                                                    |  |
| Wired Temperature<br>Sensor Installed?<br>(S84N SU only) | Selects how the external temperature<br>sensor terminals (TI & T2) are being<br>used. Choose <b>Outdoor</b> for a wired<br>outdoor sensor or <b>Remote/Remote</b><br><b>Average</b> for a wired indoor sensor. | Outdoor<br>Remote<br>(Onboard sensor disabled)<br>Remote Average<br>(Average with onboard sensor)<br><b>No</b><br>(No external sensor connected) |  |
| Advanced HVAC<br>Settings?                               | Select <b>No</b> to skip the rest of the thermostat settings.                                                                                                    | No<br>Yes                                                                                                    |  |
| Progressive Recovery                                     | Enables or disables progressive recovery.                                                                                                    | Disabled<br>Enabled                                                                                                    |  |
| Display Heat Blast?                                      | Select if the Heat Blast option is displayed.                                                                                                    | No<br>Yes                                                                                                    |  |

| TABLE 1 – HVAC INSTALLER SYSTEM SETTINGS |                                                           |                                                     |
|------------------------------------------|-----------------------------------------------------------|-----------------------------------------------------|
| System setting                           | Description                                               | Factory default setting<br>(bold) and setting range |
| Heat Blast Offset                        | Amount of heating when Heat Blast is initiated.           | <b>3°F (1.5°C)</b><br>4°F (2°C)<br>5°F (2.5°C)      |
| Extended Fan – Heat                      | Extends fan operation 90 seconds<br>after heat call ends. | <b>Disabled</b><br>Enabled                          |
| Extended Fan – Cool                      | Extends fan operation 90 seconds<br>after cool call ends. | <b>Disabled</b><br>Enabled                          |
| Auto Changeover                          | Enable or disable Auto Changeover mode.                   | Disabled<br>Enabled                                 |
| DeadBand                                 | Auto Changeover mode deadband.                            | <b>3°F (1.5°C)</b><br>2 to 9°F (1 to 4.5°C)         |
| Auto Changeover<br>Time                  | Minimum time between heating and cooling calls.           | <b>4 Minutes</b><br>1 to 5 Minutes                  |
| Temp Sensor Offset                       | Field adjustment of controlling temperature sensors.      | <b>0°F (0°C)</b><br>-4 to 4°F (-2 to +2°C)          |
| Equipment Minimum<br>On Time             | Minimum on time for heating and cooling.                  | <b>2 Minutes</b><br>1 to 5 Minutes                  |

| TABLE 1 – HVAC INSTALLER SYSTEM SETTINGS                                 |                                                                                                    |                                                     |
|--------------------------------------------------------------------------|----------------------------------------------------------------------------------------------------|-----------------------------------------------------|
| System setting                                                           | Description                                                                                                    | Factory default setting<br>(bold) and setting range |
| Heating Minimum Off<br>Time                                              | Minimum off time for heating.                                                                                                    | <b>2 Minutes</b><br>1 to 5 Minutes                  |
| Compressor Minimum<br>Off Time (S84N SU<br>only)                         | Minimum off time for compressor protection.                                                                                                    | <b>5 Minutes</b><br>1 to 5 Minutes                  |
| Outdoor Temperature<br>High Balance Point<br>(heat pump S84N SU<br>only) | Enable or disable high balance point.<br>(Available if an ODT is installed.)                                                                         | <b>Enabled</b><br>Disabled                          |
| High Balance Point<br>Temperature (heat<br>pump S84N SU only)            | If outside temperature is above the<br>high balance point the aux heat<br>operation is not allowed. (Available if<br>high balance point is enabled.) | <b>65°F (14.5°C)</b><br>0 to 80°F (-18 to 22°C)     |
| Outdoor Temperature<br>Low Balance Point<br>(heat pump S84N SU<br>only)  | Enable or disable low balance point.<br>(Available if an ODT is installed.)                                                                          | <b>Enabled</b><br>Disabled                          |

| TABLE 1 – HVAC INSTALLER SYSTEM SETTINGS                     |                                                                                                    |                                                     |
|--------------------------------------------------------------|----------------------------------------------------------------------------------------------------|-----------------------------------------------------|
| System setting                                               | Description                                                                                                    | Factory default setting<br>(bold) and setting range |
| Low Balance Point<br>Temperature (heat<br>pump S84N SU only) | If outside temperature is below the<br>low balance point the compressor<br>operation is not allowed. (Available if<br>low balance point is enabled.) | <b>20°F (-8°C)</b><br>0 to 60°F (-18 to 12°C)       |
| Stage Rate                                                   | Accumulation of difference from setpoint over time in staging determination.                                                                         | <b>Enabled</b><br>Disabled                          |
| Stage Rate Factor                                            | 1 = more rapid staging of equipment<br>(comfort),<br>5 = slower staging of equipment<br>(economy).                                                   | <b>2</b><br>1 to 5                                  |
| First Stage Differential                                     | First stage differential.                                                                                                    | <b>1°F (0.5°C)</b><br>1 to 9°F (0.5 to 4.5°C)       |
| Second Stage<br>Differential (S84N SU<br>only)               | Second stage differential.                                                                                                    | <b>1°F (0.5°C)</b><br>1 to 9°F (0.5 to 4.5°C)       |
| Service HVAC<br>Reminder                                     | Enable or disable the HVAC Service reminder message.                                                                                                 | <b>Disabled</b><br>Enabled                          |

| TABLE 1 – HVAC INSTALLER SYSTEM SETTINGS                              |                                                                                                    |                                                     |
|-----------------------------------------------------------------------|----------------------------------------------------------------------------------------------------|-----------------------------------------------------|
| System setting                                                        | Description                                                                                                    | Factory default setting<br>(bold) and setting range |
| Recurrence                                                            | Select number of months between<br>Service HVAC messages.                                                              | <b>Disabled</b><br>Enabled                          |
| Air Cleaner Installed?                                                | Selects if an air cleaner is installed. (If<br>set to <b>No</b> , no other air cleaner settings<br>will be available.) | No<br>Yes                                           |
| Air Cleaner Reminder Enable or disable the Change Air Filter message. |                                                                                                    | <b>Disabled</b><br>Enabled                          |
| Recurrence                                                            | Select number of months between<br>Change Air Filter messages.                                                         | <b>12 Months</b><br>1 to 12 Months                  |
| Max Heat Setting                                                      | Select the maximum heating set point temperature allowed.                                                              | <b>90°F (32°C)</b><br>40 to 90°F (4.5 to 32°C)      |
| Min Heat Setting                                                      | Select the minimum heating set point temperature allowed.                                                              | <b>40°F (4.5°C)</b><br>40* to 90°F (4.5 to 32°C)    |
| Max Cool Setting                                                      | Select the maximum cooling set point temperature allowed.                                                              | <b>99°F (37°C)</b><br>50 to 99°F (10 to 37°C)       |
| Min Cool Setting                                                      | Select the minimum cooling set point temperature allowed.                                                              | <b>50° (10°C)</b><br>50 to 99°F (10 to 37°C)        |

#### SYSTEM TEST MENU

The system test menu is used to test a system after installation. The Installer Test can be accessed from the Installer Menu. All equipment outputs that are configured in the installer settings can be turned on and off for testing equipment. Minimum on and off times are not enforced while in this mode. The instructions below show how to enter the test mode and turn outputs on and off.

#### ENTER THE SYSTEM TEST MENU

- 1. Press Select to enter the Main Menu.
- 2. Use  $\wedge$  or  $\vee$  to navigate to Settings, press SELECT.
- 3. Press and hold ∧ and ∨ for 3 seconds to unlock the Installer option.
- 4. Use  $\wedge$  or  $\vee$  to select **Installer**, press SELECT.
- 5. Use  $\wedge$  or  $\vee$  to select **Test**, press SELECT.

#### SYSTEM TEST STEPS

- 1. Heating equipment test.
- 2. Cooling equipment test.
- 3. Fan equipment test.

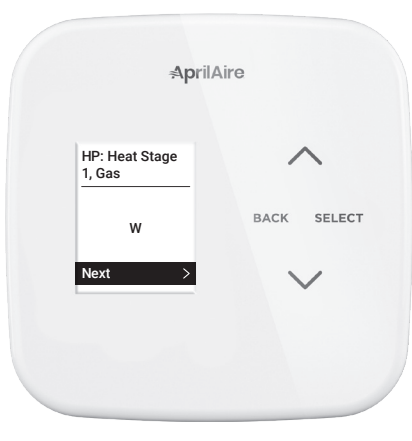

# QUICK REFERENCE TO CONTROLS & DISPLAY

HOME SCREEN

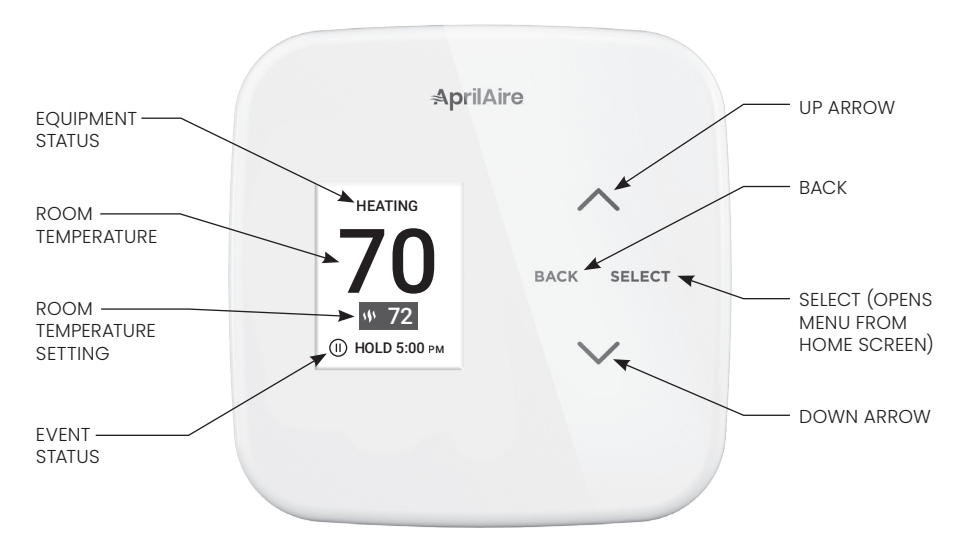

#### MAIN MENU

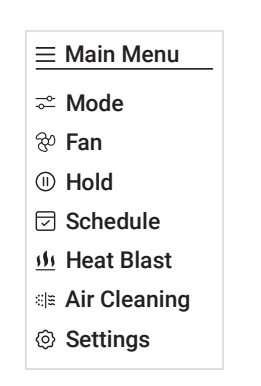

Item availability based on installed options.

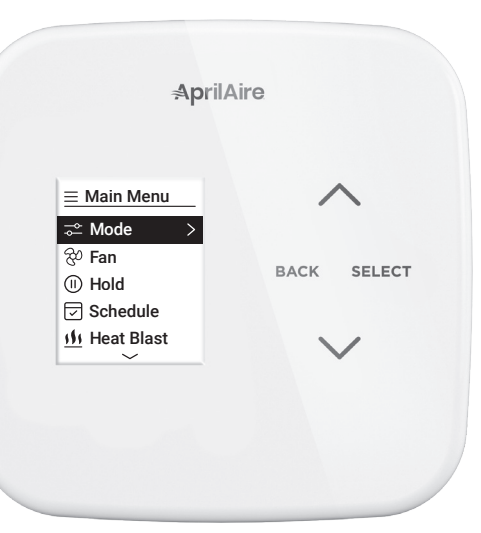

#### SCREEN SAVER

Starts 45 seconds after inactivity, press any button to wake the screen. **NOTE:** Screen saver is not available on thermostat installations that are not connected to C wire and run on battery power only.

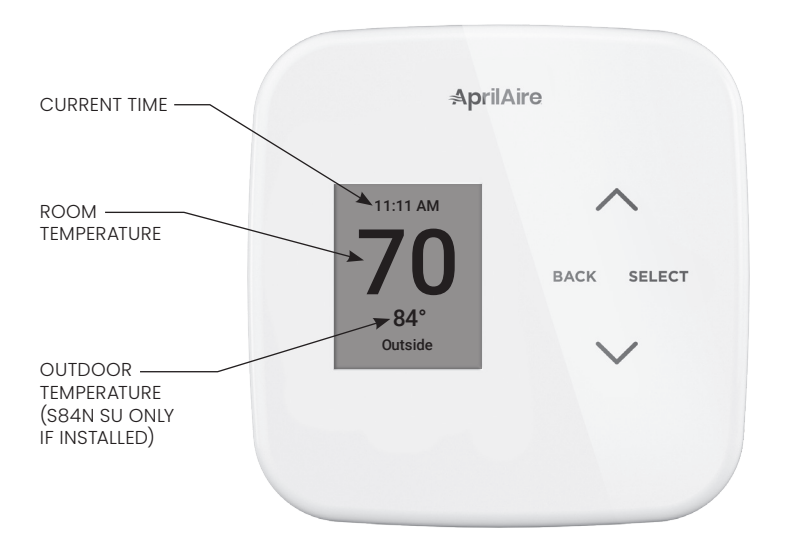

# TROUBLESHOOTING

#### DISPLAY IS BLANK

- · Check circuit breaker and reset if necessary.
- Make sure power switch at heating & cooling system is on.
- Make sure furnace door is closed securely.

#### HEATING SYSTEM DOES NOT RESPOND ("HEATING" APPEARS ON SCREEN)

- Check for 24VAC at the equipment on the secondary side of the transformer between power and common. If voltage is not present, check the heating equipment to find the cause of the problem.
- Check for 24VAC between the heat terminal (W) and the transformer common. If 24VAC is present, the thermostat is functional. Check the heating equipment to find the cause of the problem.
- Check for loose or broken wires between
  the thermostat and the heating equipment.

#### **TEMPERATURE SETTINGS DO NOT CHANGE**

- Make sure heating and cooling
   temperatures are set to acceptable ranges:
  - Heat: 40° to 90°F (4° to 32°C).
  - Cool: 50° to 99°F (10° to 37°C).

#### COOLING SYSTEM DOES NOT RESPOND ("COOLING" APPEARS ON SCREEN)

- Check for 24VAC at the equipment on the secondary side of the transformer between power and common. If voltage is not present, check the cooling equipment to find the cause of the problem
- Check for 24VAC between the cooling terminal (Y) and the transformer common.
   If 24VAC is present, the thermostat is functional. Check the cooling system to find the cause of the problem.
- Check for loose or broken wires between
  the thermostat and the cooling equipment.

#### FAN DOES NOT TURN ON IN A CALL FOR HEAT

• Check System Setting (Fan Control in Heating), to make sure the fan control is properly set to match the type of system (see page 17).

#### HEAT PUMP ISSUES COOL AIR IN HEAT MODE, OR WARM AIR IN COOL MODE (S84N SU ONLY)

• Check System Setting (O/B Operation) to make sure the reversing valve operation matches the heat pump.

#### HEAT/COOL BOTH ON AT SAME TIME

- Check System Setting (Equipment Type), to make sure it is set to match the installed heating/cooling equipment (see page 17).
- Check to make sure heating and cooling wires are not shorted together.

#### HEATING EQUIPMENT IS RUNNING IN COOL MODE

 Check System Setting (Equipment Type), to make sure it is set to match the installed heating/cooling equipment (see page 17).

#### "HEATING" IS NOT DISPLAYED

- Check System Setting (Control Setup) is set correctly.
- Change the System Mode to Heat, and set the temperature level above the current room temperature.

#### "COOLING" IS NOT DISPLAYED

- Check System Setting (Control Setup) is set correctly.
- Change the System Mode to Cool, and set the temperature level below the current room temperature.

#### ERROR CODES

If the thermostat enters an error mode, all outputs are turned off. The thermostat attempts to recover every 10 minutes.

| Error Code | Message             | Error Description                         |
|------------|---------------------|-------------------------------------------|
| E01 & E02  | Sensor Error        | Internal temperature sensor failure       |
| E03        | EEPROM Error        | Error in permanent memory                 |
| E06        | Remote Sensor Error | Open remote temperature sensor circuit    |
| E07        | Remote Sensor Error | Shorted remote temperature sensor circuit |

# THERMOSTAT FEATURES

- Event-Based™ air cleaning.
- Heat Blast® raises the room temperature 3°F to 5°F.
- Easy to read, color graphical display.
- Easy to use installer settings, no codes.
- 7 day programmability.
- Displays room temperature and temperature setting.
- Displays outdoor temperature (S84N SU only).
- Air filter HVAC service reminders.

- Programmable fan control with fan circulation mode.
- Easy to use temperature control can override program schedule at any time.
- Progressive recovery ensures proper room temperature at the start of a program event.
- Built in compressor protection prevents
   damage to your equipment.
- System test mode.
- Installer adjustable set point limits.

# SPECIFICATIONS

| ENVIRONMENT                                           |                                                                                                    |  |
|-------------------------------------------------------|----------------------------------------------------------------------------------------------------|--|
| Temperature                                           | <b>Operating:</b> 32° to 120°F (0° to 48.9°C)<br><b>Shipping:</b> -30° to 150°F (-34.4° to 65.5°C) |  |
| Relative humidity                                     | <b>Operating:</b> 5% to 90% R.H. (non-condensing)                                                  |  |
| ELECTRICAL                                            |                                                                                                    |  |
| Operating voltage                                     | 24VAC (18-30VAC)                                                                                   |  |
| Current                                               | Maximum: 2.5A (total), 1.0A (single output)<br>Maximum surge current: 5A                           |  |
| THERMAL                                               |                                                                                                    |  |
| Outdoor & Remote temperature sensor<br>(S84N SU only) | Maximum distance: 300 feet                                                                         |  |
| Room temperature measurement                          | <b>Display range:</b> 32° to 99°F (0° to 40°C)                                                     |  |
| Outdoor temperature measurement                       | <b>Display range:</b> -40° to 130°F (-40° to 55°C)                                                 |  |
| Setpoint temperature range                            | Heat: 40° to 90°F (4° to 32°C)<br>Cool: 50° to 99°F (10° to 37°C)                                  |  |

#### B2208795B • 61001859 • 1.22

© 2022 AprilAire | aprilairepartners.com | 800.334.6011

U.S. Patent Numbers 8,146,376, 8,596,078, 9,874,366 and other patents pending. AprilAire reserves the right to change specifications without notice.

# **AprilAire**

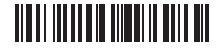